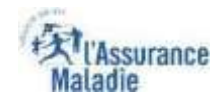

# La démarche pas-à-pas : étape préalable

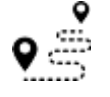

**ETAPE (0)** : L'assuré se connecte à son compte Ameli → Rubrique Mes démarches

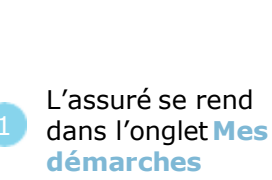

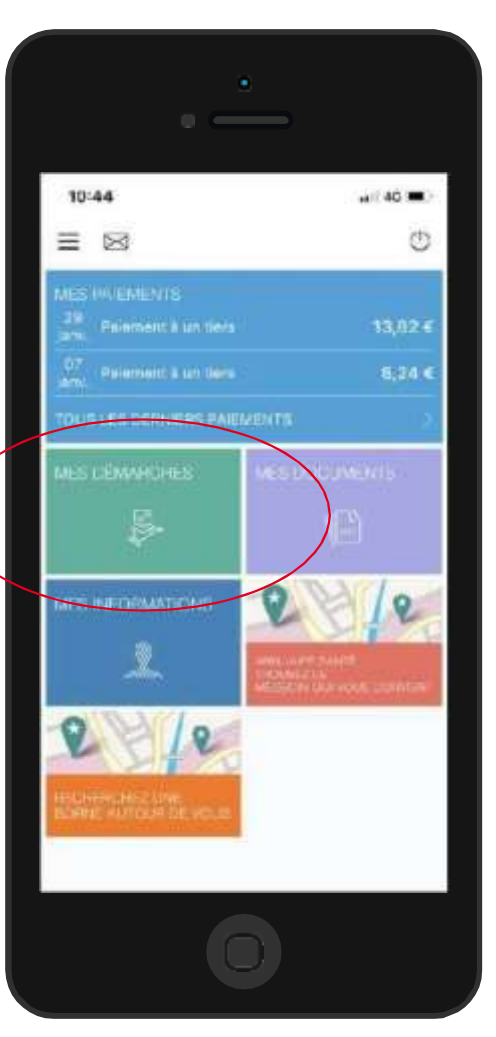

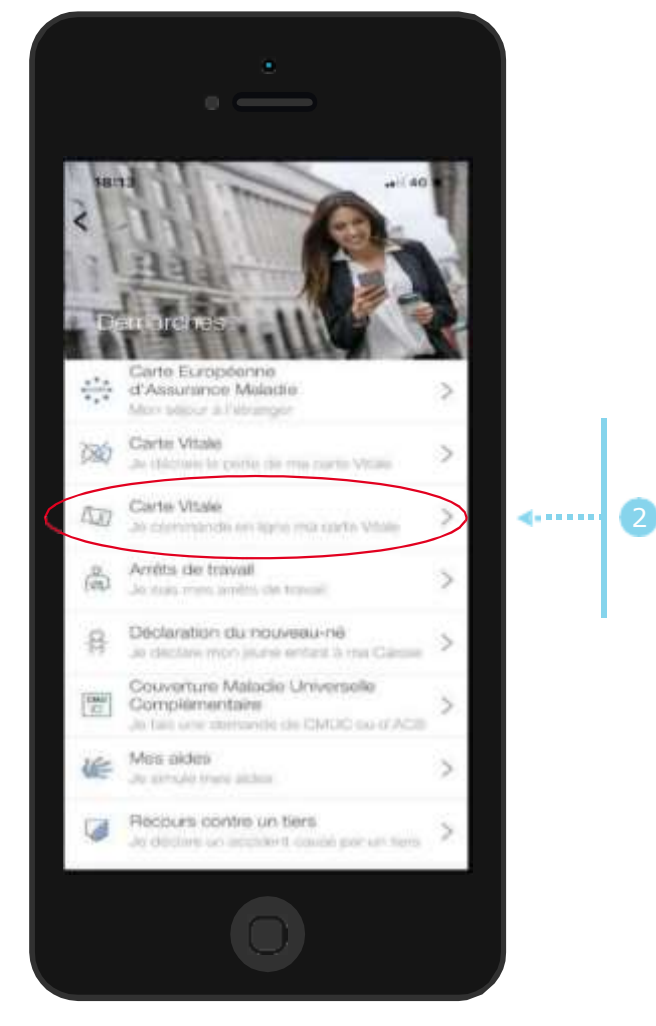

Il se rend dans la rubrique Carte vitale – Je commande en ligne ma carte vitale

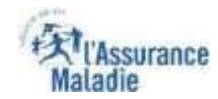

### La démarche pas- à- pas : étape 1/4

**ETAPE (1)** L'assuré sélectionne le **bénéficiaire** de la nouvelle carte Vitale

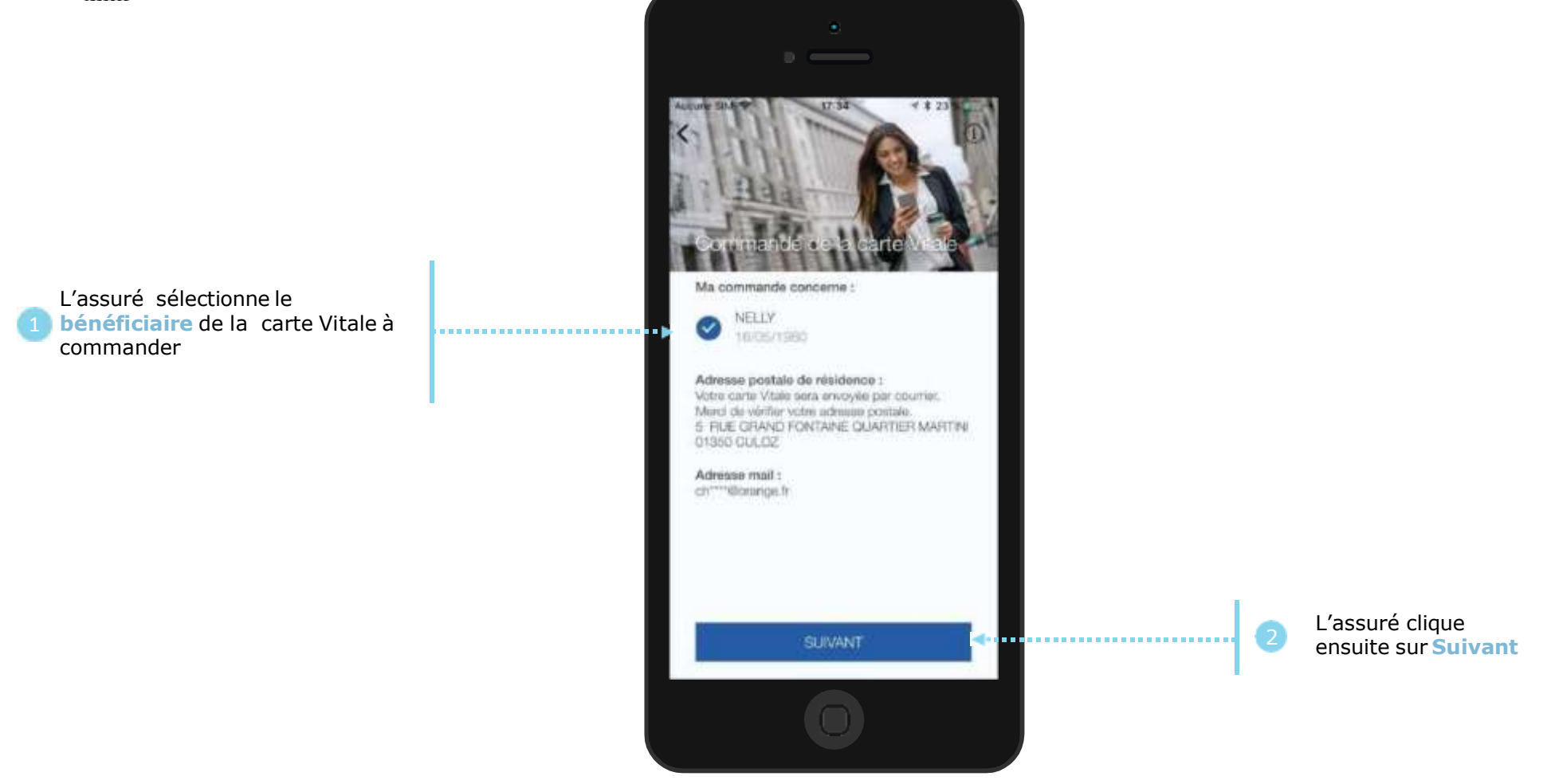

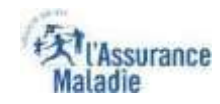

## La démarche pas- à- pas : étape 2/4

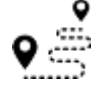

sur

ETAPE (2) : Photo d'identité – l'assuré consulte les conditions de conformité

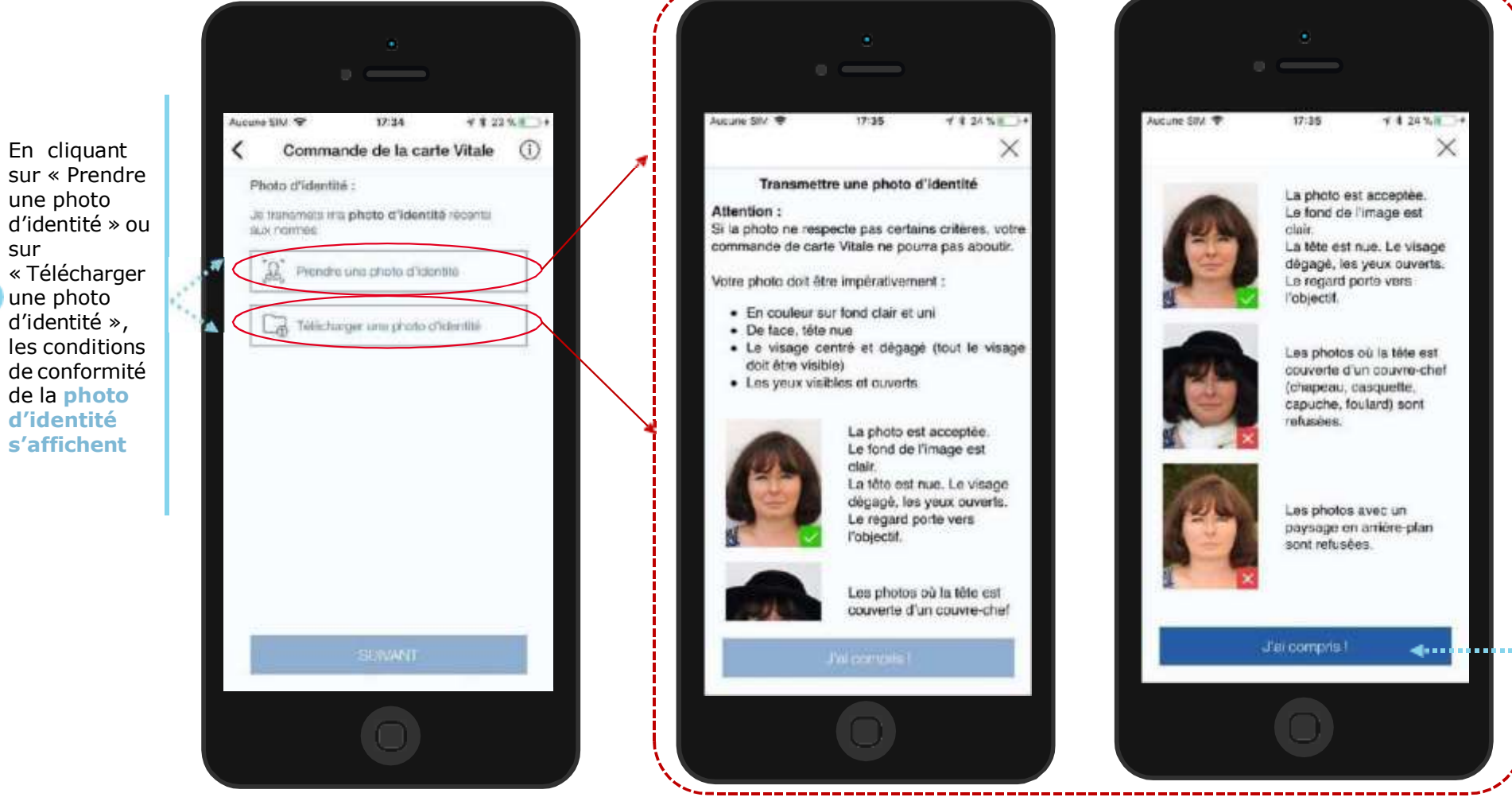

L'assuré clique ensuite sur « J 'ai compris »

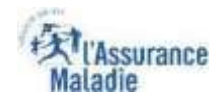

### La démarche pas- à- pas : étape 2/4

**ETAPE (2)** : Photo d'identité – l'assuré prend sa photo ou il la télécharge

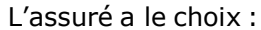

- Il peut prendre luimême sa photo d'identité directement depuis l'application
- (selfie)
  Il peut télécharger une photo d'identité

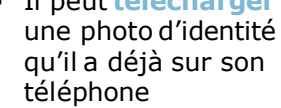

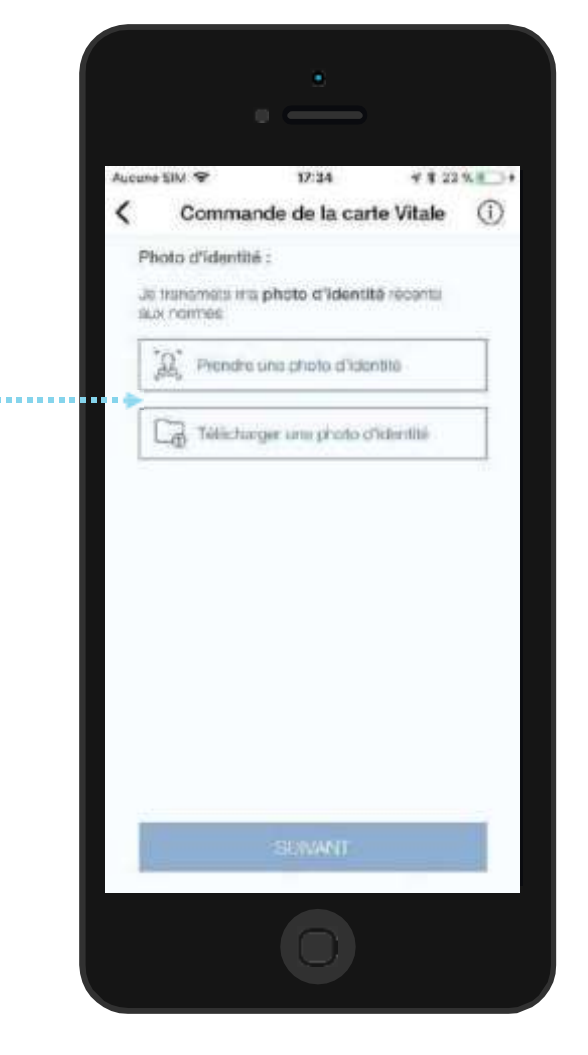

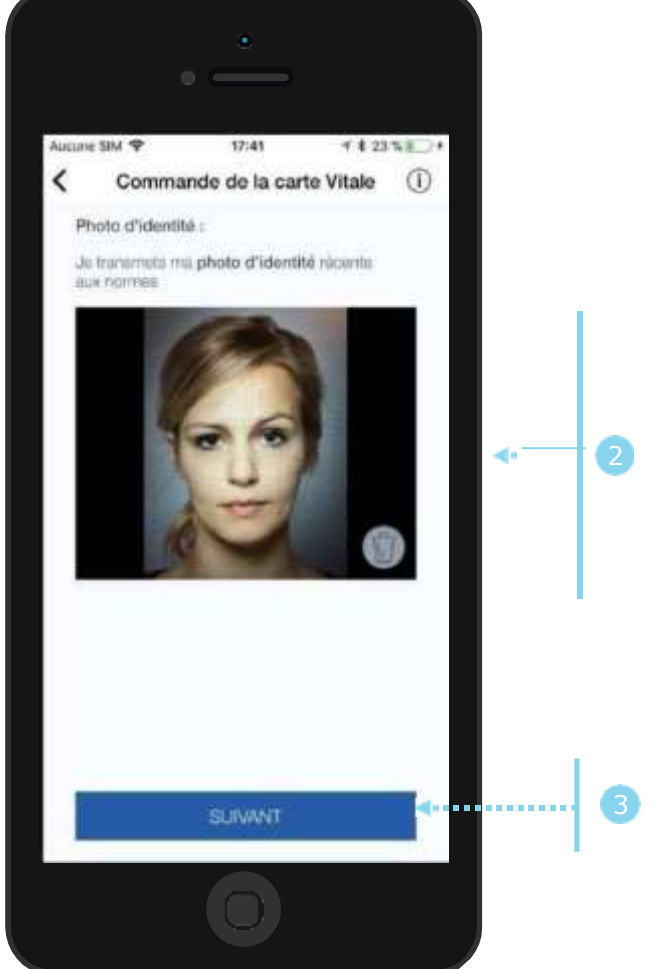

Une fois qu'il l'a prise ou téléchargée, l'assuré visualise sa photo et vérifie qu'elle correspond bien aux critères de **conformité**, qu'il peut consulter en cliquant sur « i » en haut à droite

L'assuré clique ensuite sur **Suivant** 

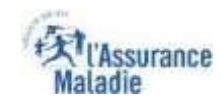

## La démarche pas- à- pas : étape 3/4

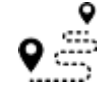

ETAPE (3) : Pièce d'identité – l'assuré consulte les conditions de conformité

En cliquant sur « Prendre une photo de la pièce d'identité » ou sur « Télécharger une pièce d'identité », les conditions de conformité de la pièce d'identité s'affichent

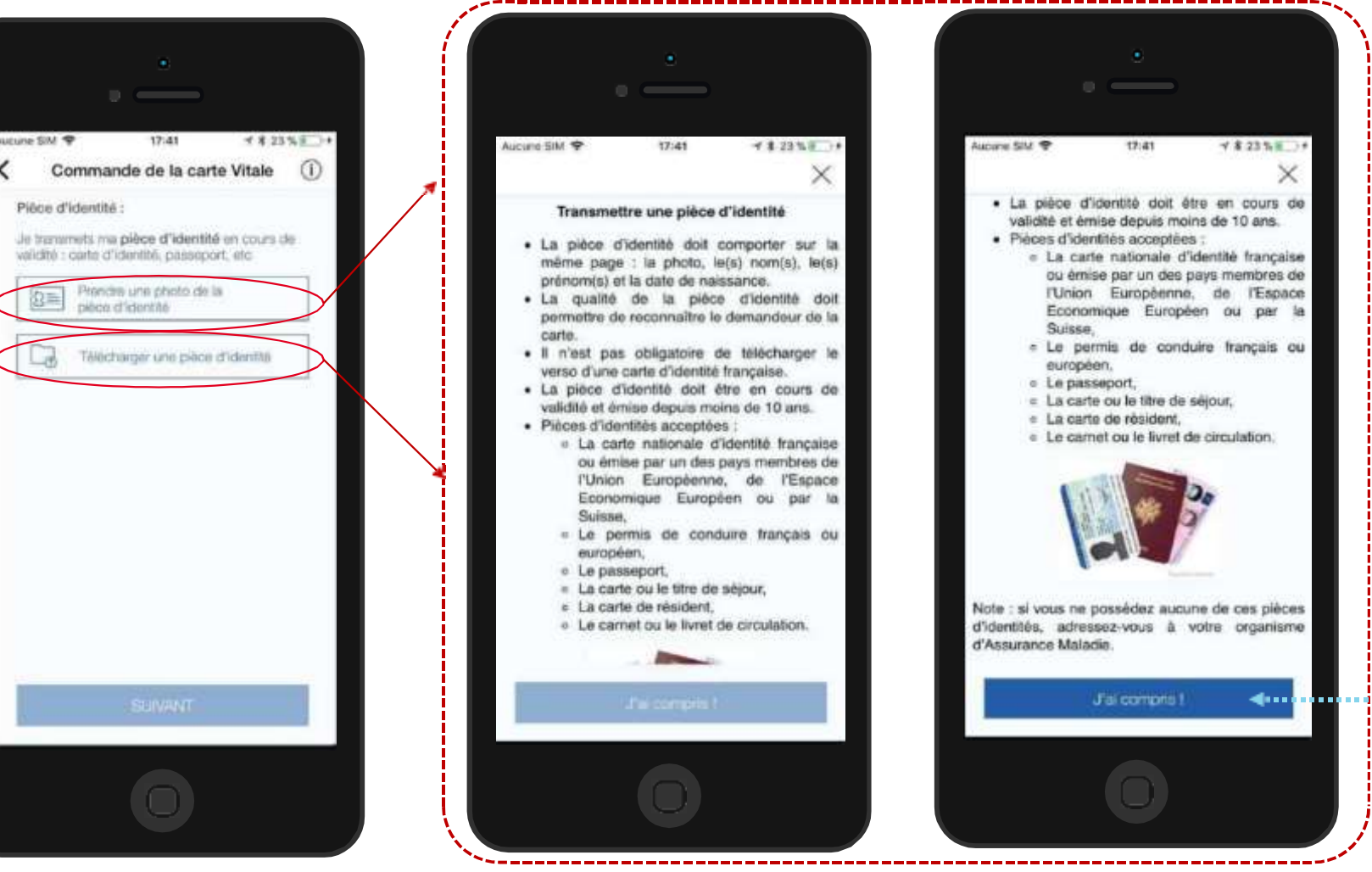

L'assuré clique ensuitesur « J 'ai compris »

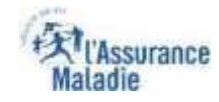

#### La démarche pas- à- pas : étape 3/4

**Q ETAPE (3)** : Pièce d'identité – l'assuré photographie ou télécharge sa pièce d'identité

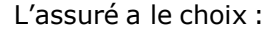

- Il peut prendre une photo de sa pièce d'identité directement
- depuis son appareil photo
- Il peut télécharger une pièce d'identité qu'il a déjà sur son téléphone

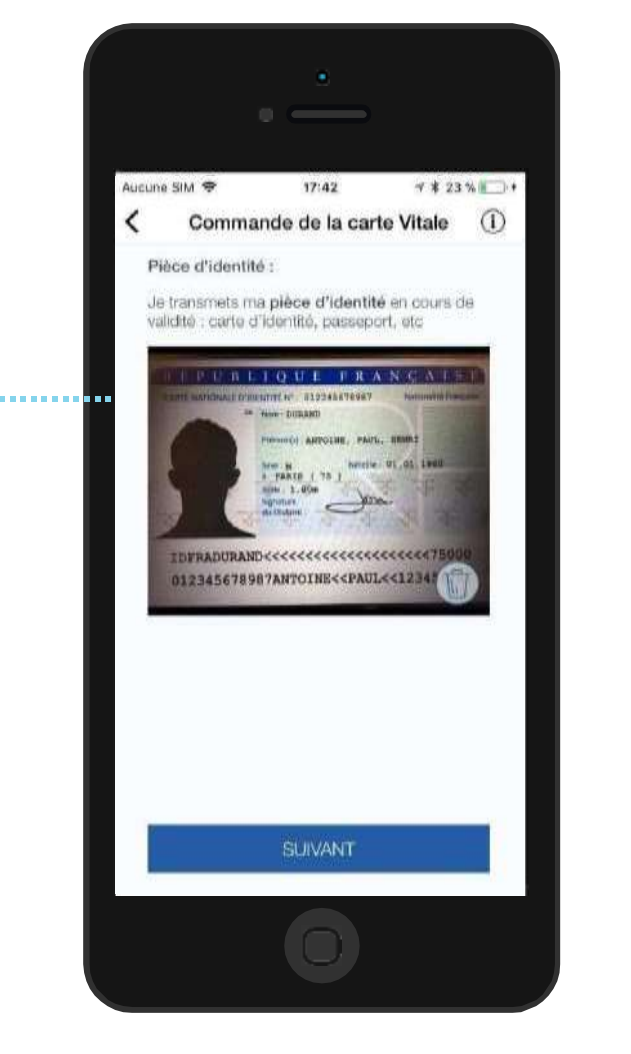

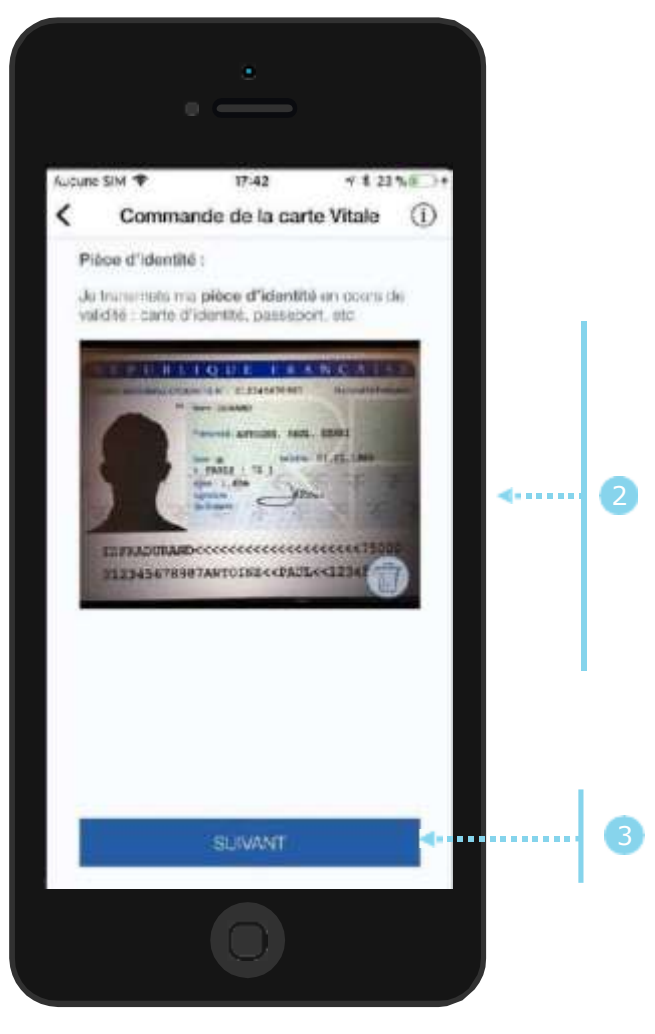

Une fois qu'il l'a prise en photo ou téléchargée, l'assuré **visualise** sa pièce d'identité et vérifie qu'elle correspond bien aux critères de **conformité**, qu'il peut consulter en cliquant sur « i » en haut à droite

L'assuré clique ensuite sur **Suivant** 

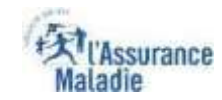

### La démarche pas- à- pas : étape 4/4

**ETAPE (4)** : L'assuré finalise sa demande de changement de carte Vitale

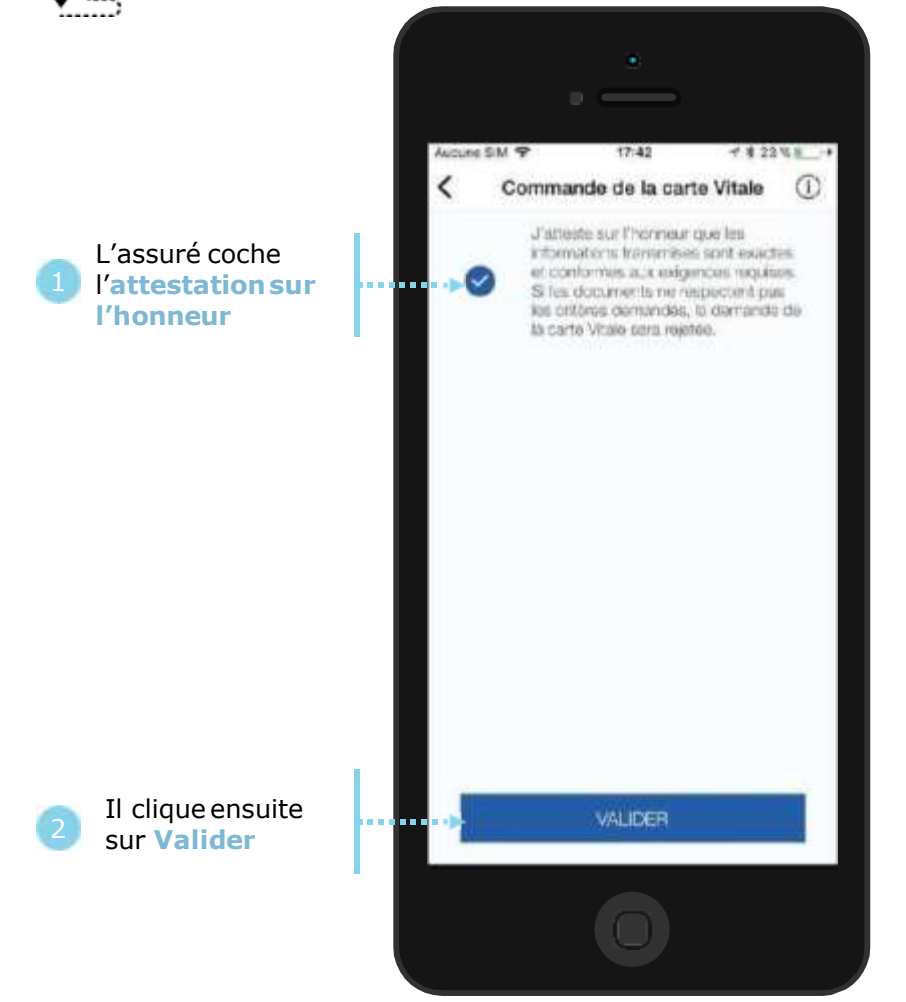

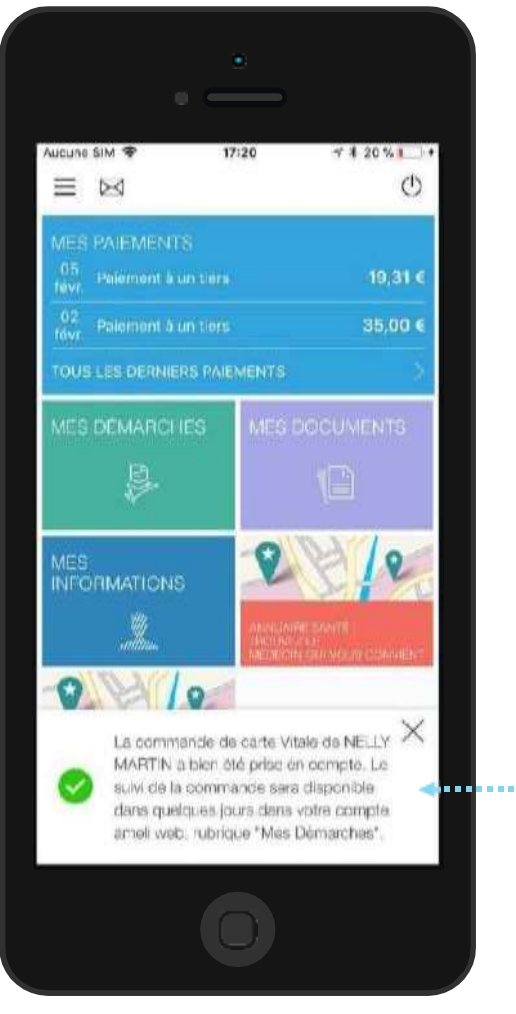

Un message lui confirme la prise en compte de sa demande, et la possibilité d'accéder au suivi de sa commande (délai d'environ 1 à 2 jours maximum)

B